# Biblioteca Virtual (BV) Pearson Como acessar?

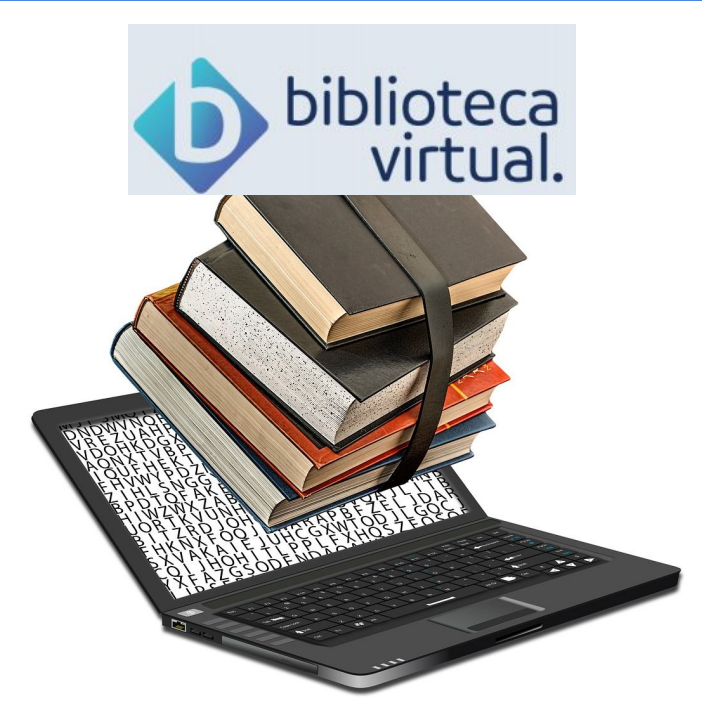

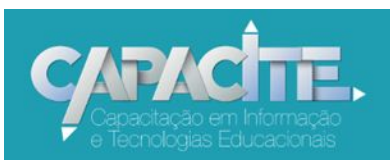

Sistema Integrado de Bibliotecas UFSCar

## Como tenho acesso ao conteúdo da BV?

### Acesse o site da sua Biblioteca ou do SIBi

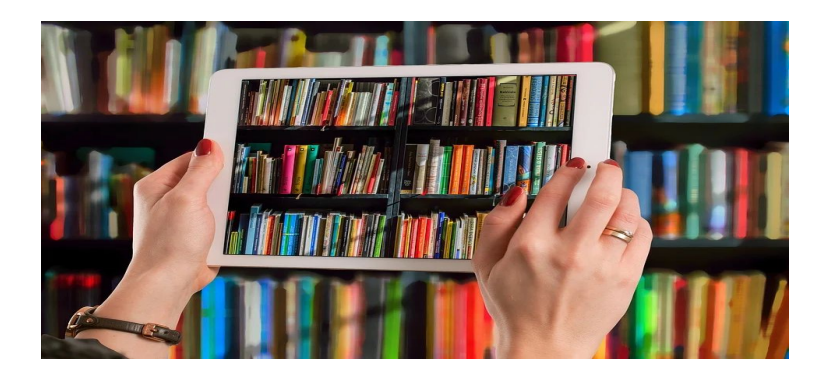

### ou acesse diretamente plataforma.bvirtual.com.br/

# Faça o Login utilizando:

### biblioteca virtual.

Clique em "Acessar"

### Bem-vindo à Biblioteca Virtual!

www.bvirtual.com.br

### Login

Identifique-se para prosseguir

E-mail, CPF ou código de acesso

CPF ou e-mail

#### Senha

#### NúmeroUFSCar@mudaR

Lembre de mim

Esqueci minha Senha

Acessar

Você deve fazer a alteração da sua senha, a partir do primeiro acesso. Sua senha precisa ter entre 8 e 30 caracteres, com pelo menos uma letra minúscula, uma letra maiúscula e um número.

## **Como alterar a senha?**

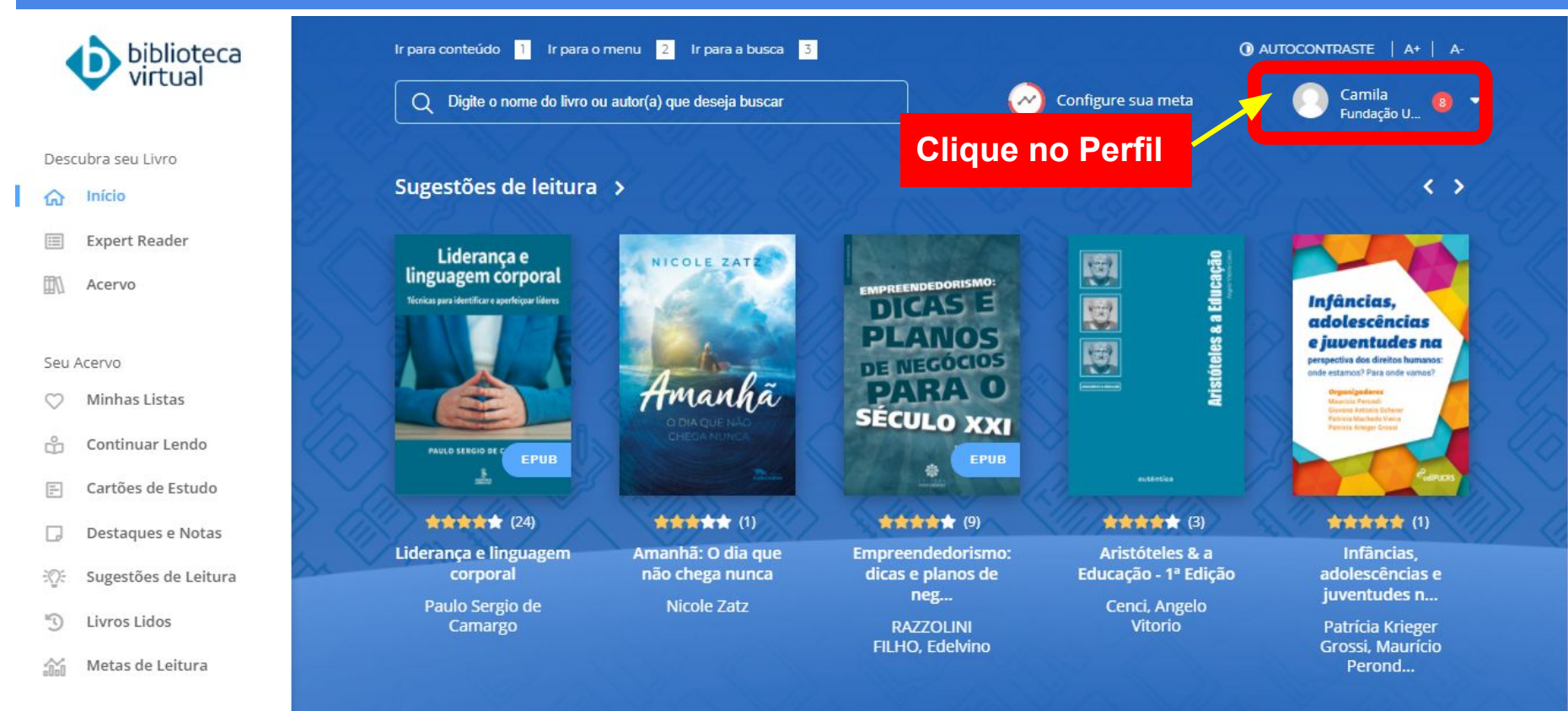

## Como alterar a senha? (cont.)

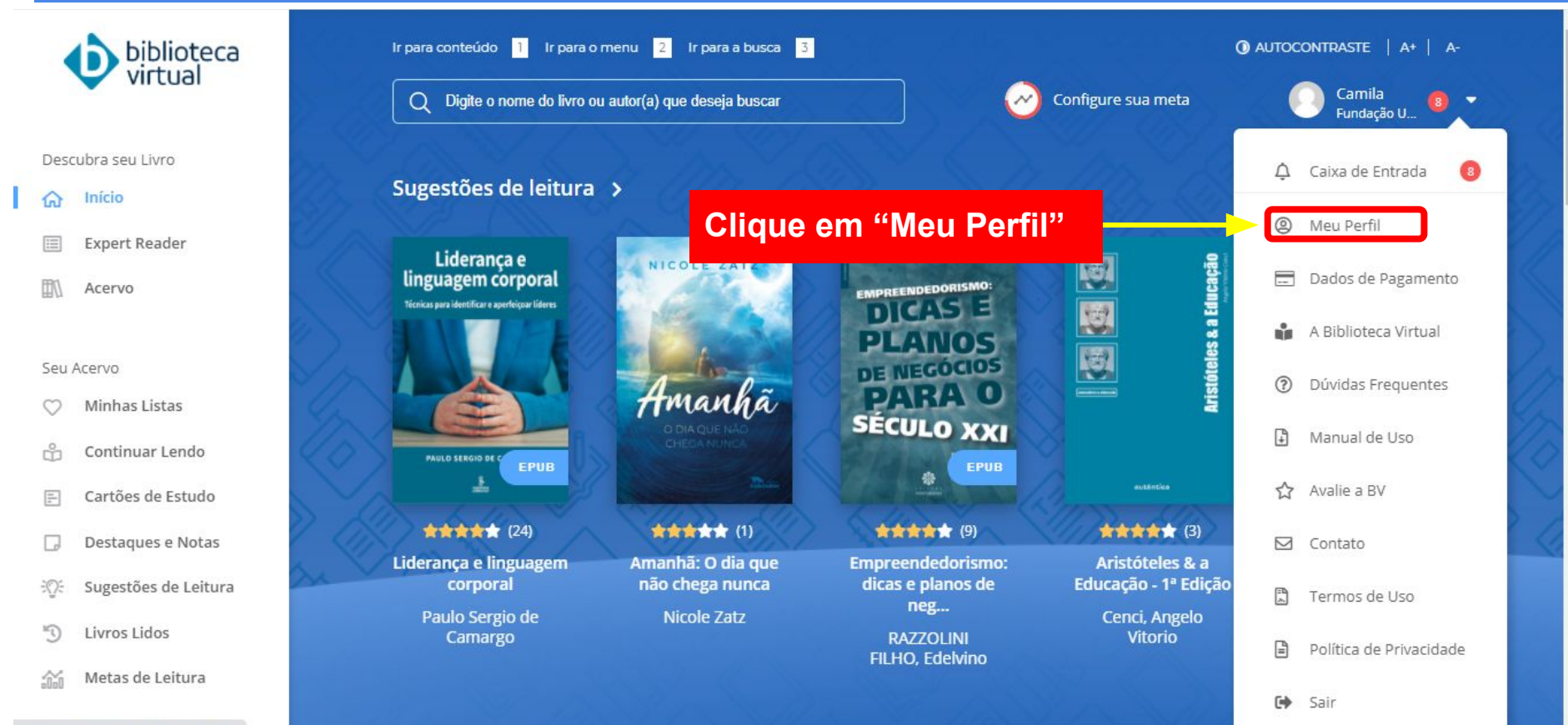

# Na página "Meu Perfil", desça até encontrar "Alterar Senha de Acesso" e faça a alteração!

| enha atual  | Nova senha | Digite novamente a nova Senha |
|-------------|------------|-------------------------------|
| Senha Atual | Nova Senha | Digite novamente              |

## **Quer saber mais sobre a BV?**

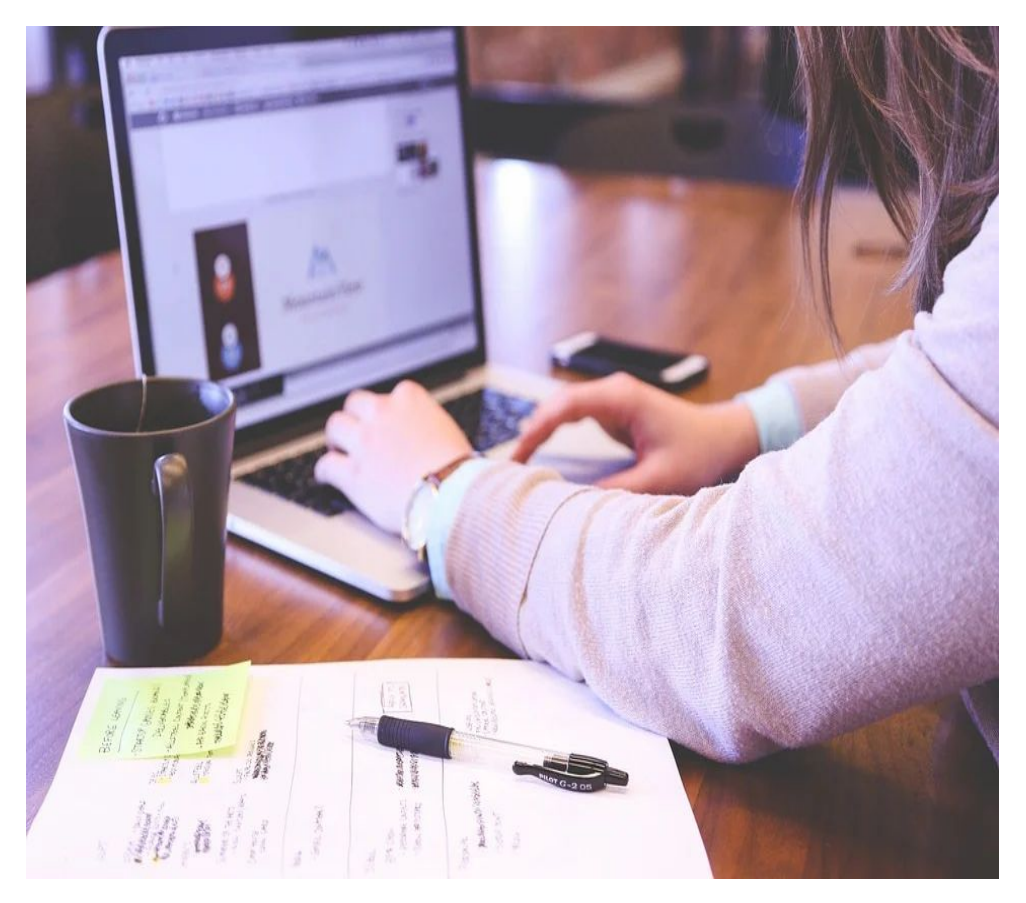

Acesse o Manual de Uso e os vídeos sobre as funcionalidades da BV, disponíveis no site da Biblioteca do seu Campus

# Dúvidas?

# Entre em contato com a Biblioteca do seu Campus

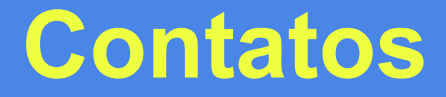

#### Biblioteca *Campus* Araras (B-Ar)

(19) 3543-2609 www.bar.ufscar.br

bar.referencia@ufscar.br

#### **Biblioteca Comunitária (BCo)**

(16) 3351-8135 <u>www.bco.ufscar.br</u> atendimento.bco@ufscar.br

#### Biblioteca Campus Sorocaba (B-So)

(15) 3229-5989

#### www.bso.ufscar.br

bso.referencia@ufscar.br

### Biblioteca Campus Lagoa do Sino (B-LS)

(15) 3256-9015 www.bls.ufscar.br bls@ufscar.br